| 5:于-C-18氷人崇抺泪 |        |                                                                                                    |                                                                                                    |                                                                                                    |                            |                                                          |     |
|---------------|--------|----------------------------------------------------------------------------------------------------|----------------------------------------------------------------------------------------------------|----------------------------------------------------------------------------------------------------|----------------------------|----------------------------------------------------------|-----|
|               | □/周 求  |                                                                                                    |                                                                                                    | 管、上、石                                                                                                    |                            | 事                                                        | . = |
|               |        |                                                                                                    | : センター・ハンク                                                                                                    | : 229-                                                                                                    | <ul><li>・ハンク (官理</li></ul> |                                                          | : 爭 |
| 手順1           | Ē      | 事                                                                                                    |                                                                                                    |                                                                                                    |                            |                                                          |     |
| 事業所マイペー       | ジにログイン | 手順1:「                                                                                                    | 手-A-3福祉のお仕事アク                                                                                                    | 7セス手順(事業所                                                                                                    | 6)」を実施後                    |                                                          |     |
|               |        | 1                                                                                                    | 「ログインID」と「パス                                                                                                    | マワード」を入力し                                                                                                    | して、                        |                                                          |     |
|               |        |                                                                                                    |                                                                                                    |                                                                                                    |                            |                                                          |     |
|               |        |                                                                                                    |                                                                                                    |                                                                                                    |                            |                                                          |     |
|               |        |                                                                                                    | 事業所マイページにログインす                                                                                                    | する                                                                                                    |                            |                                                          |     |
|               |        |                                                                                                    | <b>26.0</b> m                                                                                                    |                                                                                                    |                            |                                                          |     |
|               |        |                                                                                                    | ログインID<br>ログインID<br>パフロード                                                                                                    |                                                                                                    |                            |                                                          |     |
|               |        |                                                                                                    | ノスワード                                                                                                    |                                                                                                    |                            |                                                          |     |
|               |        |                                                                                                    |                                                                                                    |                                                                                                    |                            |                                                          |     |
|               |        |                                                                                                    | <ul> <li>(2)</li> <li>・・・・・・・・・・・・・・・・・・・・・・・・・・・・・・・・・・・・</li></ul>                                                                                                    | ログイン                                                                                                    |                            |                                                          |     |
|               |        |                                                                                                    | <ul> <li>初めての方はこちら</li> </ul>                                                                                                    |                                                                                                    |                            |                                                          |     |
|               |        | トップページに戻る                                                                                                    |                                                                                                    |                                                                                                    |                            |                                                          |     |
|               |        |                                                                                                    |                                                                                                    |                                                                                                    |                            | 1-1-1                                                    |     |
|               | 4      | 事                                                                                                    |                                                                                                    |                                                                                                    |                            |                                                          |     |
| 順2 🕴          |        |                                                                                                    |                                                                                                    |                                                                                                    |                            |                                                          |     |
|               |        | 求<br>求<br><sup>秦</sup> 案所離埋 求人案                                                                                                    | 人票が有効な場合<br>人票が募集終了している<br><sup>2週 広募管理 紹介状素理 在編状記</sup>                                                                                                    | ・・<br>: ①有効<br>)場合_ : ②募集<br>業選 スカワト業業 情報展供                                                                                                    | りの「件数」を                    | 選択する。<br>」を選択する                                          |     |
|               |        | 求<br>求<br>単単所管理 求人至<br>単単所でイベー<br>の法人単単用部介が示え<br>「中央品材センショーの<br>教知らせ<br>・2021年05年01日                                                                                                    | 人票が有効な場合<br>人票が募集終了している<br>株理 応募業理 局介状業理 在集状成<br>多ホーム<br>はなす、水準数が来の多情報ですので、ffひ<br>ターからのお知らせ1<br>のお知らせ1<br>高昇時回に関するお別いらわせについて                                                                                                    | ・<br>・<br>① 有効<br>5場合_ : ②募集<br>満理 スカフト 着理 (所報度供<br>ご会録くだまい。                                                                                                    | めの「件数」を∶<br>≣終了の「件数        | 選択する。<br>」を選択する<br>■                                     |     |
|               |        | 求<br>東京所管理 求人悪<br>単単所管理 求人悪<br>● 学校大事業所管理 求人悪<br>● 学校大事業所留分常来3<br>(中央、林村とシターが<br>を2021年05年01日<br>・2021年05年03日<br>・2021年05年03日<br>・2021年05年03日<br>・2021年05年07日                                                                                                    | 人票が有効な場合<br>人票が募集終了している<br>建築です。承集電気が取るる情報ですので、ぜい<br>ターからのお知らせ)<br>認知用に関するお別い合わせについて<br>2021年度の食用イベントについて<br>際別成でのれならせ<br>システム要新のお知らせ                                                                                                    | : ①有効<br>3.場合_ : ②募集<br>満理 スカウト 着理 信報度何<br>ご登録くだまい。                                                                                                    | めの「件数」を∶<br>■終了の「件数        | 選択する。<br>」を選択する<br>■                                     |     |
|               |        | 求<br>東京市管理 求人悪<br>単単第74ペー<br>・<br>の法人単単時留介で来る<br>(中央福祉人材セン)<br>(中央人材センターが<br>2021年05年の2日<br>・2021年05年の3日<br>・2021年05年の3日<br>・2021年05年の3日                                                                                                    | 人票が有効な場合<br>人票が募集終了している<br>建築です。床準常準 紹介状構想 在編状端<br>なホーム<br>ななーム<br>ななって、床準者が来める情報ですので、ぜい<br>ターからのお知らせ)<br>はのお知らせ)<br>このお知らせう<br>このまたので、ボロークトについて<br>取り向こののお知らせ」<br>システムを新のが知らせ」                                                                                                    | <br>: ①有効<br>: ②募集<br>満理 スカウト 著理 (保報度件<br>ご登録くだまい。                                                                                                    | め「件数」を:<br>■終了の「件数         | 選択する。                                                    | 5.  |
|               |        | 求<br>家<br>家<br>家<br>家<br>家<br>家<br>家<br>家<br>家<br>新<br>管理<br>世<br>来<br>新<br>常<br>理<br>市<br>で<br>本<br>、<br>の<br>単<br>単<br>二<br>市<br>で<br>本<br>、<br>の<br>単<br>二<br>市<br>で<br>本<br>、<br>の<br>単<br>二<br>れ<br>に<br>の<br>、<br>本<br>の<br>単<br>二<br>れ<br>低<br>力<br>が<br>来<br>い<br>で<br>来<br>、<br>に<br>中<br>央<br>品<br>社<br>し<br>材<br>センシ<br>の<br>一<br>か<br>代<br>、<br>で<br>、<br>大<br>の<br>単<br>品<br>話<br>の<br>が<br>来<br>い<br>に<br>い<br>た<br>、<br>の<br>二<br>中<br>の<br>上<br>が<br>し<br>の<br>た<br>の<br>で<br>来<br>い<br>こ<br>に<br>中<br>央<br>品<br>社<br>し<br>タ<br>つ<br>か<br>た<br>、<br>で<br>た<br>い<br>こ<br>に<br>り<br>つ<br>か<br>た<br>の<br>こ<br>に<br>し<br>、<br>か<br>センタ<br>一<br>か<br>は<br>の<br>ン<br>日<br>こ<br>の<br>し<br>日<br>こ<br>こ<br>日<br>こ<br>2<br>こ<br>2<br>こ<br>1<br>日<br>の<br>5<br>年<br>の<br>1<br>日<br>こ<br>こ<br>日<br>こ<br>2<br>こ<br>2<br>こ<br>2<br>こ<br>2<br>こ<br>2<br>こ<br>二<br>年<br>の<br>5<br>年<br>の<br>1<br>日<br>こ<br>こ<br>二<br>日<br>こ<br>こ<br>二<br>日<br>こ<br>こ<br>二<br>日<br>こ<br>こ<br>二<br>の<br>こ<br>二<br>の<br>こ<br>二<br>の<br>こ<br>日<br>こ<br>こ<br>二<br>の<br>こ<br>日<br>つ<br>こ<br>日<br>こ<br>こ<br>二<br>の<br>こ<br>日<br>の<br>こ<br>日<br>こ<br>こ<br>日<br>こ<br>こ<br>日<br>こ<br>こ<br>日<br>の<br>こ<br>日<br>の<br>こ<br>日<br>こ<br>こ<br>日<br>こ<br>こ<br>日<br>こ<br>こ<br>日<br>こ<br>こ<br>日<br>こ<br>こ<br>日<br>の<br>こ<br>日<br>こ<br>こ<br>日<br>こ<br>こ<br>日<br>の<br>こ<br>日<br>の<br>こ<br>日<br>つ<br>こ<br>日<br>こ<br>こ<br>日<br>っ<br>こ<br>日<br>つ<br>二<br>の<br>こ<br>日<br>つ<br>二<br>の<br>二<br>の<br>二<br>の<br>二<br>の<br>二<br>の<br>二<br>の<br>二<br>の<br>二<br>の<br>二<br>の<br>二<br>の<br>二<br>の<br>つ<br>二<br>の<br>二<br>の<br>二<br>の<br>二<br>の<br>二<br>の<br>つ<br>二<br>の<br>つ<br>二<br>の<br>つ<br>二<br>の<br>二<br>の<br>つ<br>二<br>の<br>つ<br>二<br>の<br>つ<br>二<br>の<br>つ<br>二<br>の<br>つ<br>二<br>の<br>つ<br>二<br>の<br>つ<br>一<br>の<br>つ<br>二<br>の<br>つ<br>二<br>の<br>つ<br>二<br>の<br>つ<br>二<br>の<br>つ<br>二<br>の<br>つ<br>二<br>の<br>つ<br>一<br>の<br>つ<br>二<br>の<br>つ<br>一<br>の<br>つ<br>二<br>の<br>つ<br>一<br>つ<br>一<br>つ<br>一<br>つ<br>二<br>の<br>つ<br>一<br>つ<br>つ<br>一<br>つ<br>つ<br>つ<br>一<br>つ<br>一<br>つ<br>つ<br>一<br>つ<br>つ<br>つ<br>つ<br>一<br>つ<br>つ<br>一<br>つ<br>つ<br>一<br>つ<br>つ<br>つ<br>つ<br>一<br>つ<br>つ<br>つ<br>一<br>つ<br>つ<br>一<br>つ<br>一<br>つ<br>つ<br>二<br>の<br>つ<br>二<br>の<br>つ<br>二<br>の<br>つ<br>二<br>の<br>つ<br>二<br>の<br>つ<br>二<br>の<br>つ<br>二<br>の<br>つ<br>二<br>の<br>つ<br>二<br>の<br>つ<br>二<br>つ<br>二<br>の<br>つ<br>二<br>つ<br>つ<br>二<br>つ<br>つ<br>二<br>つ<br>つ<br>二<br>つ<br>二<br>つ<br>つ<br>二<br>つ<br>二<br>の<br>つ<br>二<br>の<br>つ<br>二<br>の<br>つ<br>つ<br>つ<br>二<br>つ<br>つ<br>二<br>つ<br>つ<br>つ<br>二<br>つ<br>つ<br>二<br>つ<br>つ<br>二<br>つ<br>つ<br>二<br>の<br>つ<br>二<br>の<br>つ<br>二<br>の<br>つ<br>つ<br>つ<br>つ<br>つ<br>つ<br>つ<br>つ<br>つ<br>つ<br>つ<br>つ<br>つ                                                                                                    | 人票が有効な場合<br>人票が募集終了している<br>調査の募集準 紹介状態度 在集状態<br>ジホーム<br>(録です、非準確が来の多情能ですので、ぜい<br>ターからのお知らせ)<br>のお知らせ1<br>同様時間に関するお用い合わせについて<br>2021年度の合称イベントについて<br>取り始えのお知らせ<br>システム単新のお知らせ 1<br>センターからのお知らせ 1                                                                                                    | <br>: ①有效<br>: ②募集<br>:<br>::::::::::::::::::::::::::::::::::                                                                                                    | 島の「件数」を:                   | 選択する。<br>」を選択する<br>『                                     |     |
|               |        | 求<br>東風所修理 東人屋<br>単風所修理 東人屋<br>単風所修理 東人屋<br>● 第二十二二十二二<br>● 第二十二二十二二<br>● 第二十二二十二二<br>● 第二十二二十二二<br>● 第二十二二十二二<br>● 第二十二二十二二<br>● 第二十二二十二二<br>● 第二十二二十二二<br>● 第二十二二十二二<br>● 第二十二二十二二<br>● 第二十二二十二二<br>● 第二十二二十二二<br>● 第二十二二十二二<br>● 第二十二二十二二<br>● 第二十二二十二二<br>● 第二十二二十二二<br>● 第二十二二十二二<br>● 第二十二二十二二<br>● 第二十二十二二十二二<br>● 第二十二十二十二<br>● 第二十二十二十二<br>● 第二十二十二十二十二<br>● 第二十二十二十二十二十二十二十二十二十二十二十二十二十二十二十二十二十二十二十                                                                                                    | 人票が有効な場合<br>人票が募集終了している<br>建 で募集 例介装置 容異状態<br>Sホーム<br>(銀です、求題者が来める倍級ですので、ばひ<br>ターからのお知らせ)<br>必お知らせ)<br>このは知らせ)<br>にのは、ならいたこしいで<br>取り込までのお知らせ<br>とステム要新のお知らせ<br>エンターからのお知らせ )<br>アーからのお知らせてす。                                                                                                    | <br>: ①有効<br>: ②募集<br>演選 スカウト繁選 (新昭英<br>ご登録くだまい。                                                                                                    | Mの「件数」を:<br>■終了の「件数        | 選択する。<br>」を選択する                                          |     |
|               |        | 求<br>東京所管理 求人属<br>単風所マイベー<br>学法、単単研省分が余<br>「中央、A社とシターから<br>を知らせ<br>2021年05年01日<br>2021年05年01日<br>2021年05年02日<br>2021年05年07日<br>2021年05年07日<br>2021年05年07日<br>1. 大阪福祉人材支援<br>新着情報 2. 作<br>大阪福祉人材支援<br>新着情報 2. 作<br>大阪福祉人材支援<br>「未知理一版」<br>①応募未種語5. 作                                                                                                    | 人票が有効な場合<br>人票が募集終了している<br>建築の募集業 新介状構造 在集状端<br>3水ーム<br>1월です、康観都栄命る特徴ですので、ぜい<br>ターからのお知らせ]<br>1003知らせ1<br>三輪時間に関するお別い合わせについて<br>1003年代の合称イベントについて<br>1003年代の合称イベントについて<br>1003年代の合称イベントについて<br>1003年代の合称イベントについて<br>1003年代の合称イベントについて<br>1003年イベントについて<br>1003年イベントロントについて<br>1003年イベントについて<br>1003年イベントについて<br>1003年イベントについて<br>1003年イベントについて<br>1003年イベントについて<br>1003年イベントについて<br>1003年イベントについて<br>1003年イベントについて<br>1003年イベントについて<br>1003年<br>1003年<br>10                                                                     | ・<br>・<br>① 有效<br>〕場合_ : ②募集<br>満理 スカワト 着理 (所報度の<br>ご会録ください、                                                                                                    | かの「件数」を:                   | 選択する。<br>」を選択する                                          |     |
|               |        | 求<br>東高所修理 求人案<br>単単所修行が来込<br>(中央福祉人材センターから<br>を入り単所修行が来込<br>(中央福祉人材センターから<br>2021年05年01日<br>2021年05年01日<br>2021年05年01日<br>2021年05年01日<br>2021年05年01日<br>2021年05年01日<br>2021年05年01日<br>2021年05年01日<br>2021年05年0日<br>2021年05年01日<br>2021年05年01日<br>2021年05年01日<br>2021年05年01日<br>2021年05年01日<br>2021年05年01日<br>2021年05年01日<br>2021年05年01日<br>2021年05年01日<br>2021年05年0日<br>2021年05年01日<br>2021年05年01日<br>2021年05年01日<br>2021年05年01日<br>2021年05年0日<br>2021年05年01日<br>2021年05年0日<br>2021年05年01日<br>2021年05年01日<br>2021年05年01日<br>2021年05年01日<br>2021年05年01日<br>2021年05年01日<br>2021年05年01日<br>2021年05年01日<br>2021年05年01日<br>2021年05年01日<br>2021年05年01日<br>2021年05年0日<br>2021年05年01日<br>2021年05年01日<br>2021年05年01日<br>2021年05年05年01日<br>2021年05年0日<br>2021年05年0日<br>2021年05年0日<br>2021年05年0日<br>2021年05年0日<br>2021年05年0日<br>2021年05年0日<br>2021年05年0日<br>2021年05年0日<br>2021年05年0日<br>2021年05年0日<br>2021年05年01<br>2021年05年0<br>2021年05年0月<br>2021年05年0<br>2021年05年01<br>2021年05年0<br>2021年05年0<br>2021年05年0<br>2021年05年0<br>2021年05年0<br>2021年05年0<br>2021年05年0<br>2021年05年0<br>2021年05年0<br>2021年0<br>2021年0<br>2021年05年0<br>2021年05年0<br>2021年0<br>2021年05年0<br>2021年05年0<br>2021年05年0<br>2021年05年0<br>2021年0<br>2021年05年0<br>2021年05年0<br>2021年05年0<br>2021年0<br>2021年05年0<br>2021年0<br>2021年05年0<br>2021年0<br>2021<br>2021                                                                                                    | 人票が有効な場合<br>人票が募集終了している<br>理 応募理 崩穴装置 金属状態<br>ジホーム<br>(銀です、水準者が来の多倍巻ですので、ぜひ<br>クーからのお知らせ)<br>(お知らせ)<br>(お知らせ)<br>(お知らせ)<br>(お知らせ)<br>システム単新のお知らせ)<br>(別1年度のお知らせ)<br>(別1年度のお知らせ)<br>(別1年度のお知らせ)<br>(別1年度のお知らせ)<br>(別1年度のお知らせ)<br>(別1年度のお知らせ)<br>(別1年度のお知らせ)<br>(別1年度のお知らせ)<br>(別1年度のお知らせ)                                                                                                    | : ①有效<br>: ①有效<br>;場合_ : ②募集<br>演選、スカウト繁選 係報選供<br>ご登録ください。                                                                                                    | かの「件数」を:                   | 選択する。<br>」を選択する<br><sup>ま知らせを見る</sup><br><sup>毎点する</sup> |     |
|               |        | 求<br>東京所管理 水人類<br>東京所管理 水人類<br>単二元でイベー<br>の示人事業的紹介が来る<br>「中央人材センターから<br>2021年05年01日<br>> 2021年05年01日<br>> 2021年05年01日<br>> 2021年05年07日<br>> 2021年05年07日<br>> 2021年05年07日<br>※ 2021年05年07日<br>※ 2021年05年0月<br>※ 2021年05年0日<br>※ 2021年05年0月<br>※ 2021年05年0月<br>※ 2021年05年0月<br>※ 2021年05年0月<br>※ 2021年05年0月<br>※ 2021年05年0月<br>※ 2021年05年0月<br>※ 2021年05年0月<br>※ 2021年05年0月<br>※ 2021年05日<br>※ 2021年05日<br>※ 2021年051<br>※ 2021年051<br>※ 2021年051<br>※ 2021年051<br>※ 2021年051<br>※ 2021年051<br>※ 205                                                                                                    | 人票が有効な場合<br>人票が募集終了している<br>煤産で考慮している<br>煤産です。床場者が来める情報ですので、ぜい<br>ターからのお知らせ」<br>2021年度の食料イベントについて<br>2021年度の食料イベントについて<br>2021年度の食料<br>2021年度の食料イベントについて<br>2021年度の食料イベントについて<br>2021年度の食料<br>2021年度の食料イベントについて<br>2021年度の食料<br>2021年度の食料<br>2021年度の<br>2021年度の<br>2021年<br>2021年度の<br>2021年度の<br>2021年度の<br>2021年度の<br>2021年度の<br>2021年度の<br>2021年度の<br>2021年度の<br>2021年度の<br>2021年<br>2021年<br>2021年度の<br>2021年度の<br>2021年度の<br>2021年<br>2021年<br>2021年<br>2021年<br>2021年<br>2021年<br>2021年<br>2021年<br>2021年<br>2021年<br>2021年<br>2021年<br>2021年<br>2021年<br>2021年<br>2021年<br>2021年<br>2021年<br>2021年<br>2021年<br>2021年<br>2021年<br>2021年<br>2021年 | <ul> <li>①有效</li> <li>3.場合_: ②募集</li> <li>満理 スカワト管理 信報度何</li> <li>ご登録ください。</li> </ul>                                                                                                    | bの「件数」を:<br>終了の「件数         | 選択する。<br>」を選択する<br>*知らせを見る<br>#出する<br>#ニオる               |     |
|               |        | <ul> <li>求</li> <li>末美所客理</li> <li>東美所客理</li> <li>東美所客理</li> <li>東美所客理</li> <li>東美所客理</li> <li>東美所客理</li> <li>東美所客理</li> <li>東美所客理</li> <li>東美所客理</li> <li>東美国名</li> <li>中央福祉人材センターから</li> <li>(中央福祉人材センターから</li> <li>2021年05年01日</li> <li>2021年05年01日</li> <li>20140540081</li> <li>2014054081</li> <li>2014054081</li> <li< td=""><td>人票が有効な場合<br/>人票が有効な場合<br/>人票が募集終了している<br/>理 応募理 所伏其理 在編伏成<br/>ジャーム<br/>ジャーム<br/>ジャーム<br/>ジャーム<br/>ジャーム<br/>ジャーム<br/>クーからのお知らせ]<br/>ロックのうのお知らせ]<br/>ロックのうののお知らせについて<br/>2011年度の含熟メイントについて<br/>WFMの主のが知らせ<br/>システム単純のが知らせ<br/>マーからのお知らせ<br/>マーからのお知らせ<br/>レンターからのお知らせ<br/>レンターからのお知らせ<br/>レンステン単純のが知らせ<br/>レンステン単純のが知らせ<br/>レンステン単純のの知らせ<br/>レンステン単純のの知らせ<br/>レンステン単純のの知らせ<br/>レンステン単純のの知らせ<br/>レンステン単純のの知らせ<br/>レンステン単純のの知らせ<br/>レンステン単純のの知らせ<br/>レンステン単純のの知らせ<br/>レンステン単純のの知らせ<br/>レンステン単純のの知らせ<br/>レンステン単純のの知らせ<br/>レンステン単純のの知らせ<br/>レンステン単純のの知らせ<br/>レンステン単純ののた<br/>レンステン単純のの知らせ<br/>レンステン単純のの知らせ<br/>レンステン単純のの知らせ<br/>レンステン単純のの知らせ<br/>レンステン単純のの知らせ<br/>レンステン単純のの知らせ<br/>レンステン単純のの知らせ<br/>レンステン単純のの知らせ<br/>レンステン単純のの知らせ<br/>レンステン単純のの知らせ<br/>レンステン単純のの知らせ<br/>レンステン単純のの知ら<br/>レンステン単純のの知ら<br/>レンステン単純のの知らせ<br/>レンステン単純のの知らせ<br/>レンステン単純のの知らせ<br/>レンステン単純のの知らせ<br/>レンステン単純のの知らせ<br/>レンステン単純の<br/>レンステン単純のの<br/>いた<br/>レンステン単純の<br/>いた<br/>レンステン単小の<br/>いた<br/>レンステン単小の<br/>いた<br/>レンス<br/>レンステン単小の<br/>いた<br/>レンステン<br/>レンス<br/>レンス<br/>レンス<br/>レンス<br/>レンス<br/>レンス<br/>レンス<br/>レン</td><td><ul> <li>①有效</li> <li>3.場合_: ②募集</li> <li>(2)募集</li> <li>(※ 現象の)</li> <li>(※ 見かり)</li> <li>(※ 現象の)</li> <li>(※ 見かり)</li> <li>(※ 見かり)</li>     &lt;</ul></td><td>かの「件数」を:</td><td>選択する。<br/>」を選択する</td><td></td></li<></ul> | 人票が有効な場合<br>人票が有効な場合<br>人票が募集終了している<br>理 応募理 所伏其理 在編伏成<br>ジャーム<br>ジャーム<br>ジャーム<br>ジャーム<br>ジャーム<br>ジャーム<br>クーからのお知らせ]<br>ロックのうのお知らせ]<br>ロックのうののお知らせについて<br>2011年度の含熟メイントについて<br>WFMの主のが知らせ<br>システム単純のが知らせ<br>マーからのお知らせ<br>マーからのお知らせ<br>レンターからのお知らせ<br>レンターからのお知らせ<br>レンステン単純のが知らせ<br>レンステン単純のが知らせ<br>レンステン単純のの知らせ<br>レンステン単純のの知らせ<br>レンステン単純のの知らせ<br>レンステン単純のの知らせ<br>レンステン単純のの知らせ<br>レンステン単純のの知らせ<br>レンステン単純のの知らせ<br>レンステン単純のの知らせ<br>レンステン単純のの知らせ<br>レンステン単純のの知らせ<br>レンステン単純のの知らせ<br>レンステン単純のの知らせ<br>レンステン単純のの知らせ<br>レンステン単純ののた<br>レンステン単純のの知らせ<br>レンステン単純のの知らせ<br>レンステン単純のの知らせ<br>レンステン単純のの知らせ<br>レンステン単純のの知らせ<br>レンステン単純のの知らせ<br>レンステン単純のの知らせ<br>レンステン単純のの知らせ<br>レンステン単純のの知らせ<br>レンステン単純のの知らせ<br>レンステン単純のの知らせ<br>レンステン単純のの知ら<br>レンステン単純のの知ら<br>レンステン単純のの知らせ<br>レンステン単純のの知らせ<br>レンステン単純のの知らせ<br>レンステン単純のの知らせ<br>レンステン単純のの知らせ<br>レンステン単純の<br>レンステン単純のの<br>いた<br>レンステン単純の<br>いた<br>レンステン単小の<br>いた<br>レンステン単小の<br>いた<br>レンス<br>レンステン単小の<br>いた<br>レンステン<br>レンス<br>レンス<br>レンス<br>レンス<br>レンス<br>レンス<br>レンス<br>レン                                                                                                    | <ul> <li>①有效</li> <li>3.場合_: ②募集</li> <li>(2)募集</li> <li>(※ 現象の)</li> <li>(※ 見かり)</li> <li>(※ 現象の)</li> <li>(※ 見かり)</li> <li>(※ 見かり)</li>     &lt;</ul>                                                                                                    | かの「件数」を:                   | 選択する。<br>」を選択する                                          |     |
|               |        | 求<br>家庭所修理 求人感<br>単単所修理 求人感<br>単単所修行が終う<br>「中央福祉人材センターから<br>一中央人材センターから<br>「中央福祉人材センターから<br>「中央福祉人材センターから<br>「中央福祉人材センターから<br>「中央福祉人材センターから<br>「日中和社が安立<br>」2021年05年03日<br>> 2021年05年03日<br>> 2021年05年03日<br>> 2021年05年07日<br>※ 2021年05年07日<br>※ 2021年05年0<br>※ 2021年05年0<br>※ 2021年05年0<br>※ 2021年05年0<br>※ 2021年05年0<br>※ 2021年05年0<br>※ 2021年05年0<br>※ 2021年05年0<br>※ 2021年05年0<br>※ 2021年05年0<br>※ 2021年05年0<br>※ 2021年05年0<br>※ 2021年05年0<br>※ 2021年05年0<br>※ 2021年05年0<br>※ 2021年05年0<br>※ 2021年05年0<br>※ 2021年05年0<br>※ 2021年05年0<br>※ 2021年0<br>※ 2021年05年0<br>※ 2021年05年0<br>※ 2021年05年0<br>※ 2021年05年0<br>※ 2021年05年0<br>※ 2021年0<br>※ 2021年0<br>※ 2021年05年0<br>※ 2021年0<br>※ 2021年0<br>※ 2021年0<br>※ 2021年0<br>※ 2021年0<br>※ 2021年0<br>※ 2021年0<br>※ 2021年0<br>※ 2021年0<br>※ 2021年0<br>※ 2021年0<br>※ 2021年0<br>※ 2021年0<br>※                                                                                                    |                                                                                                    | ・・・・・・・・・・・・・・・・・・・・・・・・・・・・・・・・・・・・                                                                                                    | hの「件数」を:                   | 選択する。<br>」を選択する                                          |     |
|               |        | <ul> <li>求</li> <li>求</li> <li>東京所営業 支入業</li> <li>単二月マイペー</li> <li>学法、中美田宮介が保護</li> <li>学法、中美田宮介が保護</li> <li>ビ中央福祉人材センターから</li> <li>プロ1年の5年の2日</li> <li>2021年の5年の2日</li> <li>2021年の5年の2日</li> <li>2021年の5年の7日</li> <li>2021年の5年の7日</li> <li>プロ21年の5年の7日</li> <li>プロ21年の5年の7日</li> <li>プロ21年の5年の7日</li> <li>プロ21年の5年の7日</li> <li>ごた阪福祉人材支援</li> <li>新常情報2 名年</li> <li>大阪福祉人材支援</li> <li>新常情報2 名年</li> <li>大阪福祉人材支援</li> <li>新常長常業の新しいない</li> <li>ご応募末確認5 名</li> <li>ご応募れてい</li> <li>三日本の年にのが決定し、</li> <li>第二日本の日につい</li> <li>第二日本の日につい</li> <li>第二日本の日につい</li> <li>三日本の日につい</li> <li>三日本の日につい</li> <li>三日本の日につい</li> <li>三日本の日につい</li> <li>三日本の日につい</li> <li>三日本の日につい</li> <li>三日本の日につい</li> <li>三日本の日につい</li> <li>三日本の日につい</li> <li>三日本の日につい</li> <li>三日本の日につい</li> <li>三日本の日につい</li> <li>三日本の日にのい</li> <li>三日本の日につい</li> <li>三日本の日にのい</li> <li>三日本の日にのい</li> <li>三日本の日にのい</li> <li>三日本の日にのい</li> <li>三日本の日にのい</li> <li>三日本の日にのい</li> <li>三日本の日にのい</li> <li>三日本の日にのい</li> <li>三日本の日にのい</li> <li>三日本の日にのい</li> <li>三日本の日にの</li> <li>三日本の日にの</li> <li>三日本の日にの</li> <li>三日本の日にの</li> <li>三日本の日にの</li> <li>三日本の</li> <li>三日本の</li></ul>                                                                                                    |                                                                                                    |                                                                                                    | bの「件数」を:                   | 選択する。<br>」を選択する                                          | 5   |
|               |        | 求<br>家の管理 水本部<br>単二のマイベー<br>学家大単単所留介が来る<br>「中央相社人材センターから<br>なります。<br>2021年05年01日<br>2021年05年01日<br>2021年05年01日<br>2021年05年03日<br>2021年05年03年03日<br>2021年05年03日<br>2021年05年05<br>2021年05年05<br>2021年05年05<br>2021年05年05<br>2021年05年05<br>2021年05年05<br>2021年05<br>2021<br>2021年05<br>2021<br>2021年05<br>2021<br>2021年05<br>2021<br>2021<br>2021<br>2021<br>2021<br>2021<br>2021<br>20                                                                                                    | 人票が有効な場合<br>人票が募集終了している<br>理 応募業 脳介状薄毛 を集状品<br>ジネーム<br>「なみためのお知らせ」<br>(387年3年、米電音が来のを信号ですので、ばひ<br>ターからのお知らせ」<br>(387年3年、米電音が来のを信号ですので、ばひ<br>ターからのお知らせ」<br>(387年3年、米電音が来のを信号ですので、ばひ<br>ターからのお知らせ」<br>(387年3年、米電音が来のが知らせ」<br>センターからのお知らせ」<br>センターからのお知らせ」<br>センターからのお知らせ」<br>センターからのお知らせ」<br>モンターからのお知らせ」<br>ロンターからのお知らせます。<br>明白は、「福祉する」ボタンから広範情報を行<br>りつからの意味道できます。<br>についる米電音の情報を問題できます。<br>についる米電音の情報に見ます。<br>についる米電音の情報に見ます。<br>についる米電音の情報に見ます。<br>についる米電音の時期を問題できます。<br>についる米電音の情報に見ます。<br>についる米電音の情報に見ます。<br>についる米電音の時期を問題できます。<br>についる米電音の時期を問題できます。<br>についる米電音の時期を問題できます。<br>についる米電音の時期を問題できます。<br>についる米電音の時期を問題できます。<br>についる米電音の時期を問題できます。<br>についる米電音の時期を問題できます。<br>についる米電音の時期を問題できます。<br>についる米電音の時期を問題できます。<br>についる米電音の時期を問題できます。<br>についる米電音の時間を問題できます。<br>についる米電音の時間を問題できます。<br>についる米電音の時間を見ませます。<br>についる日本語のの時間できます。<br>にのいるののののののが知らせます。                                                                                                    | <ul> <li>・ ①有久</li> <li>: ①有久</li> <li>: ②募損<br/>満望、スカプト常理 係相感保</li> <li>ご登録くだまい。</li> <li>確認し、応募者へ連携してくださ<br/>(味入力) に変更されます。</li> <li>: () たみぞの嫌いします。</li> <li>: () ため際いします。</li> </ul>                                                                                                    | bの「件数」を:                   | 選択する。<br>」を選択する<br>「<br>を選択する<br>「                       |     |
|               |        | <ul> <li>求</li> <li>次</li> <li>東京所著堂 支人業</li> <li>東京所著堂 支人業</li> <li>単二第二十二、</li> <li>単二第二十二、</li> <li>第二十二、</li> <li>第二十二、</li></ul>                                                                                                    |                                                                                                    | : ①有効     : ②募集     //      //      //      //      //      //      //      //      //      //      //      //      //      //      //      //      //      //      //      //      //      //      //      //      //      //      //      //      //      //      //      //      //      //      //      //      //      //      //      //      //      //      //      //      //      //      //      //      //      //      //      //      //      //      //      //      //      //      //      //      //      //      //      //      //      //      //      //      //      //      //      //      //      //      //      //      //      //      //      //      //      //      //      //      //      //      //      //      //      //      //      //      //      //      //      //      //      //      //      //      //      //      //      //      //      //      //      //      //      //      //      //      //      //      //      //      //      //      //      //      //      //      //      //      //      //      //      //      //      //      //      //      //      //      //      //      //      //      //      //      //      //      //      //      //      //      //      //      //      //      //      //      //      //      //      //      //      //      //      //      //      //      //      //      //      //      //      //      //      //      //      //      //      //      //      //      //      //      //      //      //      //      //      //      //      //      //      //      //      //      //      //      //      //      //      //      //      //      //      //      //      //      //      //      //      //      //      //      //      //      //      //      //      //      //      //      //      //      //      //      //      //      //      //      //      //      //      //      //      //      //      //      //      //      //      //      //      //      //      //      //      //      //      //      //      //      //      //      //      //      //      //      // | bの「件数」を:                   | 選択する。<br>」を選択する                                          |     |
|               |        | 求<br>次<br>次<br>東美所管理 東人屋<br>東美所管理 東人屋<br>中国内でイベー<br>で、ホケ単単所留介が示認<br>「中央福祉人材センターから<br>日中央福祉人材センターから<br>「中央人材センターから<br>「ロク福祉人材センターから<br>1001年05年02日<br>3001年05年02日<br>3001年05年07日<br>3001年05年07日<br>3001年05年07日<br>3001年05年07日<br>1001年05年07日<br>1001年05年07日<br>101日前日<br>101日前<br>101日前日<br>101日前<br>101日前<br>101日前日<br>101日前<br>101日前<br>101日                                                                                                    |                                                                                                    | : ①有效     : ①有效     : ②募損     : ②募損     : ③③募集     : ③③募集     : ③③募集     : ③③募集     : ③     : ③     : ③     : ③     : ③     : ③     : ③     : ③     : ③     : ③     : ③     : ③     : ③     : ③     : ③     : ③     : ③     : ③     : ③     : ③     : ③     : ③     : ③     : ③     : ③     : ③     : ③     : ③     : ③     : ③     : ③     : ③     : ③     : ③     : ③     : ③     : ③     : ③     : ③     : ③     : ③     : ③     : ③     : ③     : ③     : ③     : ③     : ③     : ③     : ③     : ③     : ③     : □                                                                                                    | bの「件数」を:                   | 選択する。<br>」を選択する<br>「<br>を選択する<br>「                       | 5   |

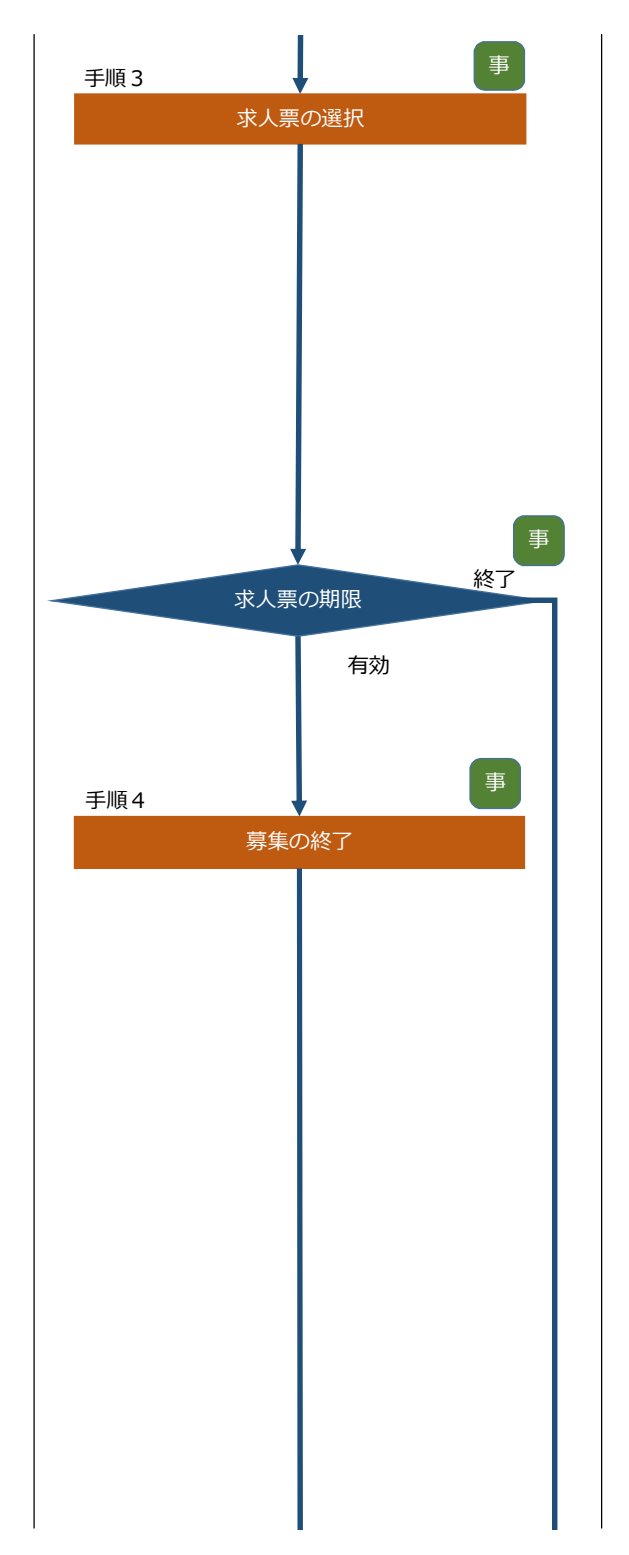

|     | 求人霊ホーム                                                             |                                                                         |                                            |                  |      |            |            |                                      |                                               |
|-----|--------------------------------------------------------------------|-------------------------------------------------------------------------|--------------------------------------------|------------------|------|------------|------------|--------------------------------------|-----------------------------------------------|
| (   | 有効(3) 募集終了                                                         | 7(0) 抹滴(53)                                                             | 申請中(0) 下書き(0                               |                  |      |            |            |                                      |                                               |
|     | <ul> <li>③水人県の募集終了・</li> <li>③新規求人票の作成・</li> <li>二求人票番号</li> </ul> | <ul> <li>・・「蘇興校「」 ハタンを持</li> <li>・・「再利用新規」ボタンを</li> <li>求人職種</li> </ul> | 9 こ、水入泉の20間を終了しま<br>押すと、求人栗の内容をコピー<br>雇用形態 | - して、新<br>- して、新 | しい求人 | 票を作品<br>紹介 | 乾できま<br>採用 | す。<br>掲載開始日<br>2017/01/06            | 退載終了日<br>2017/03/31<br>有効<br>2017/03/31<br>有効 |
| (1) | 1300-1701-00421                                                    | 看護職                                                                     | 正職員                                        | 3                | 0    | 0          | 0          | 2017/01/06<br>掲載<br>2017/01/06<br>掲載 |                                               |
|     | 1300-1701-00420                                                    | 看護職                                                                     | 常勤(正職員以外)                                  | 3                | 0    | 0          | 0          |                                      |                                               |
|     | 1300-1701-00419                                                    | 相談・支援・指導員                                                               | 正職員                                        | 5                | 5 C  |            | 0          | 2017/01/06<br>掲載                     | 2017/03/31<br>有効                              |
|     | 3件 1                                                               |                                                                         |                                            |                  |      |            |            |                                      |                                               |
|     | (                                                                  | 新規の求人票の登録を                                                              | 申請します。                                     |                  |      |            |            |                                      |                                               |
|     | 求人票の申請                                                             |                                                                         |                                            |                  |      |            |            |                                      |                                               |

## 手順4:表示された画面より、①「募集終了」ボタンを押す。

| 事業所管理 求人票管理              | 応募管理 紹介者        | 、管理 スカウト管理  | 情報提供 ログアウト                                   |
|--------------------------|-----------------|-------------|----------------------------------------------|
| ポノモの予想た日ズ                |                 |             |                                              |
| 水人家の計算で見る                |                 |             |                                              |
| 【求人票情報】                  |                 |             |                                              |
| 求人票番号                    | 2700-2104-00007 |             |                                              |
| 取扱対象                     | 対象              |             |                                              |
| 状態区分                     | 有効              |             |                                              |
| 求人職種                     | 介護職             |             |                                              |
| 雇用形態                     | 正職員             |             |                                              |
| 募集                       | 5 人             |             |                                              |
| 応募                       | 0人              |             |                                              |
| 紹介                       | 1人              |             |                                              |
| 応募による採用                  | 0人              |             |                                              |
| 紹介による採用                  | 0人              |             |                                              |
| 他機関による採用                 | 2人              |             |                                              |
| 採否決定予定日                  | 2021/06/30      |             |                                              |
| 掲載終了日                    | 2021/06/30      |             |                                              |
| アクセス数(モバイル以<br>外)        | 4人              |             |                                              |
| モバイルからのアクセス数             | 0人              |             |                                              |
|                          |                 |             |                                              |
| 修正                       | 公開している求人        | 栗の内容を修正します。 |                                              |
| 採否状況關緊                   | 求職者一覧から各        | 求職者の採否結果を登録 | <b>退します。</b>                                 |
| <ol> <li>募集終了</li> </ol> | 求人票の公開を終        | 了します。一旦終了しけ | ー<br>た求人票を再度掲載するには、再利用新規から求人票を新規申請する必要があります。 |
| 再利用新規                    | この求人票の内容        | をコピーして、新しい፣ | 求人票を申請します。                                   |

1-5-2

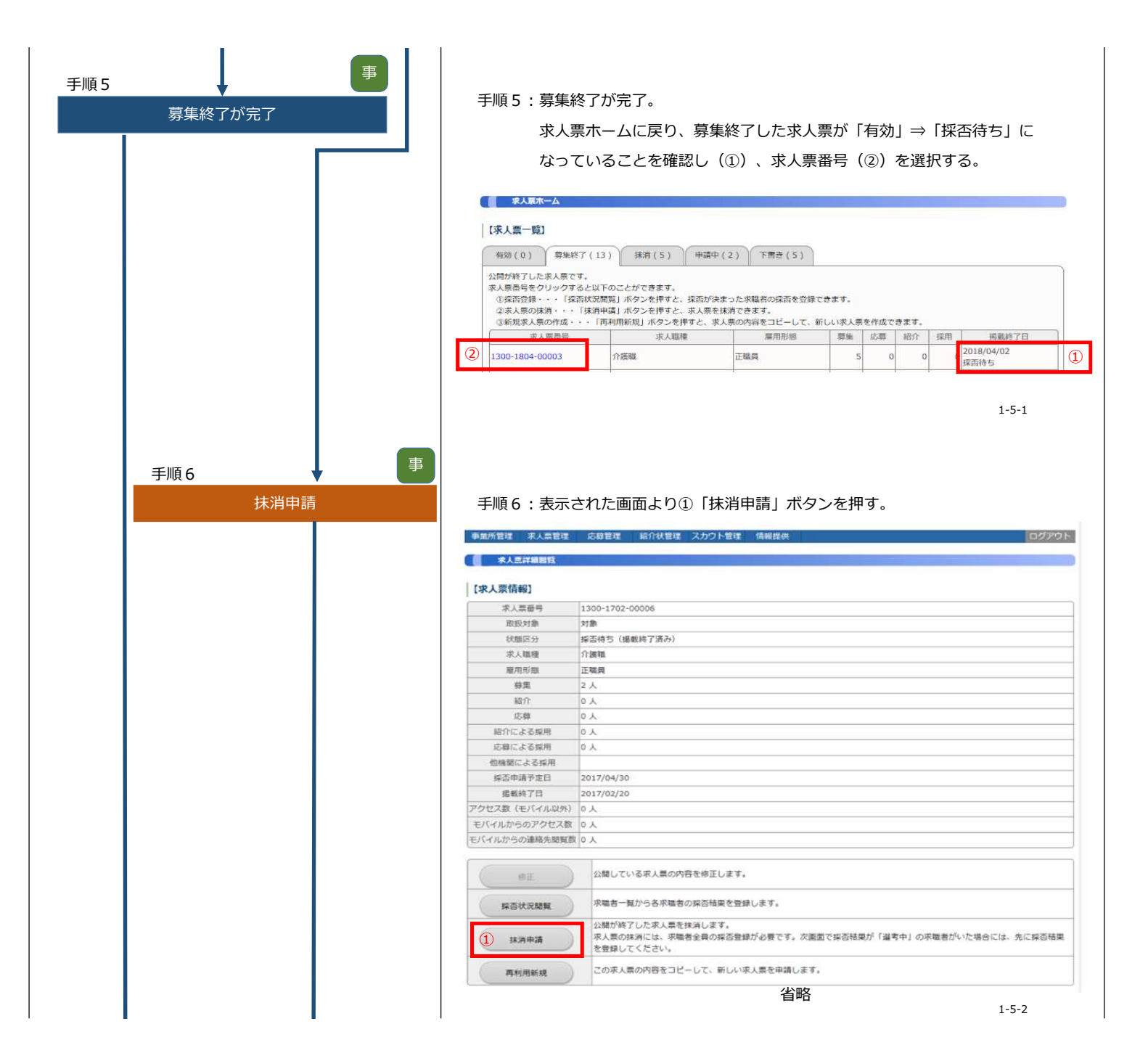

| 手順7 ↓ ■ |                                                                                                    |
|---------|----------------------------------------------------------------------------------------------------|
| 採否結果の確認 | 手順7:求人票を抹消する場合は、採否を全て登録していることが条件になる。                                                                                                    |
|         | ①「採否結果」を確認して採否を登録していない者の②「編集」ボタンを                                                                                                    |
|         | 押す。                                                                                                    |
|         | 次に、他機関からの採用状況を③「編集」ボタンを押して登録する。                                                                                                    |
|         | 全ての採否を登録したら④「入力内容を確認する」ボタンを押す。                                                                                                    |
|         | 第人皇你找两<br>家人皇你找两儿走车。                                                                                                    |
|         | 下記(統介一覧)、 には豊一覧)の英容統築がすべて其用「本具用になっている場合には、「人力内容を確認する」ボタンを押してください。<br>※(価機関の規用)がある場合には、「機関ホタン」を押して入力のうえ、「入力内容を確認する」ボタンを押してください。<br>発回発用に「国当中」がある場合には、波当者の保護権限を入力のうえ、「入力内容を確認する」ボタンを押してください。<br>【「武人 整情報) |
|         | ※人業高行 1300-1702-00001<br>単人業高行 1300-7702-00001                                                                                                    |
|         | □□□元〒/46 王 ¥4日                                                                                                    |
|         |                                                                                                    |
|         | <ul> <li>編集会子日 2017/02/10</li> <li>紛変人数 3 人</li> </ul>                                                                                                    |
|         | afiety of 7 d                                                                                                    |
|         | (宋人菜水-2/1页6)                                                                                                    |
|         | 海血が確認している毎回は原用人数を入力して「入力内容を確認する」水タンを押してください。                                                                                                    |
|         |                                                                                                    |
|         |                                                                                                    |
|         | 1 40 1 1 1 1 1 1 1 1 1 1 1 1 1 1 1 1 1 1                                                                                                    |
|         | 5 2017/02/08 中央 元子 詳密置録完了 詳用 2017/02/01                                                                                                    |
|         | [他浅間からの採用状況]<br>(地球防空球用にた人数) 3.4                                                                                                    |
|         | (3) 価格幣合<br>市はまるものを全て編択してください。<br>本人広告                                                                                                    |
|         | 【採用人数の充足状況】                                                                                                    |
|         | 光元 / 不见 如元章 執責人款                                                                                                    |
|         |                                                                                                    |
|         | <ul> <li>(④) 入力内容を描述する</li> </ul>                                                                                                    |
|         | 1-5-10                                                                                                    |
|         |                                                                                                    |
| 登録内容の確認 | 手順8:確認後、内容に問題がなければ①「抹消申請する」 ボタンを押す。                                                                                                    |
|         |                                                                                                    |
|         | 未人二の技巧<br>入力内容を確認し、よろしければ(執治申請する)ボタンを押してください。                                                                                                    |
|         | へいがきにMEMやいがのもそちに、コスパAUUDIになる)ボタンを押して、彼自古の無命指定を変更してくたさい。<br> 【 求人美信報】                                                                                                    |
|         | 求人県部号         1300-1702-00001           求人職任         介読電                                                                                                    |
|         | 展用形態 正確員<br>22時日 2017/02/08                                                                                                    |
|         |                                                                                                    |
|         | 1 1 1 1 1 1 1 1 1 1 1 1 1 1 1 1 1 1 1                                                                                                    |
|         | [紹介一覧]                                                                                                    |
|         | 紹介状態号         紹介日         求監告反名         採品接端         採品接端         採品表示           166504         2017/02/06         半央 大部         採用         2017/02/01         スカウト                                     |
|         | 【応募一張】                                                                                                    |
|         | 応募番号         広募日         東福書氏名         連挙状況         東福福県         採査決定日         スカウト           15         2017/02/08         中央         花子         解否登録完了         採用         2017/02/01                  |
|         | 【他機関からの採用状況】                                                                                                    |
|         |                                                                                                    |
|         | 【採用人数の充定状況】                                                                                                    |
|         | 充足 / 不足         採用数         弊集人数                                                                                                    |
|         |                                                                                                    |
|         | <ol> <li>() (注意中的)</li> </ol>                                                                                                    |
|         | 1-5-11                                                                                                    |
|         |                                                                                                    |
|         |                                                                                                    |

| 手順9<br>求人票の抹消申請完了                                 | 手順9                | :ここで事業所                                                                                             | fによる求人                                                 | 票の抹                              | 消作業が完了                                 | 7.                    |                    |                                                |  |  |
|---------------------------------------------------|--------------------|----------------------------------------------------------------------------------------------------|--------------------------------------------------------|----------------------------------|----------------------------------------|-----------------------|--------------------|------------------------------------------------|--|--|
|                                                   |                    | 求人霊の抹消<br>求人票の大消申記<br>申請いたたいた内容は<br>センタートリンクによ<br>なお、承認作業にあた<br>求人票ホームに戻る                           | 青が完了しまし1<br>、センター・バンクた<br>る承認作業が完了する<br>り、センター・バング     | た。<br>が承認するま<br>ると、ご登録<br>りからお電話 | で有効になりません。<br>いただいたメールアド<br>する場合があります。 | レス宛てに抹消               | モアメールを送信いた         | とします。                                          |  |  |
| +7                                                |                    |                                                                                                    |                                                        |                                  |                                        |                       |                    | 1-5-12                                         |  |  |
| 手順10 ようしん マンクロ マンクロ マンクロ マンクロ マンクロ マンクロ マンクロ マンクロ | 手順10               | ): 「手-A-1セ<br>①未承認求,                                                                                | :ンターバン・<br>人票抹消の                                       | クV P<br>「件数」                     | N接続〜ロぐ<br>を選択する                        | ブイン」を<br>。            | 実施後、               |                                                |  |  |
|                                                   | 1                  | <b>水一</b> ム                                                                                         |                                                        |                                  |                                        |                       |                    |                                                |  |  |
|                                                   |                    | [中央人材センターから<br>[お知らせ]<br>2017年02月13日 お知ら<br>2017年02月03日 テスト<br>2015年10月01日 い***<br>2015年02月03日 プ*** | のお知らせ】<br>セタイトルを入力します<br>用お知らせタイトル                     |                                  | 3                                      |                       |                    | ~ ~                                            |  |  |
|                                                   |                    |                                                                                                    | 0                                                      | 開設予定日を3                          | eざた末開設の事業所が30                          | <mark>7件</mark> あります。 |                    |                                                |  |  |
|                                                   |                    | 今回ログイン時刻<br>ユーザー名<br>所属                                                                             | 2017/02/17 14:23:51<br>スタッフ1300admin130<br>東京部福祉人材センター | <b>@</b> %.                      | 人類の下書きが1件あります                          | f .                   |                    |                                                |  |  |
|                                                   |                    | 新聞Dダイン特別 2017/02/17 09:21:55 (17ワード軍務日 2017/02/06                                                   |                                                        |                                  |                                        |                       |                    |                                                |  |  |
|                                                   |                    | ****                                                                                                | 承認事業所                                                  |                                  |                                        | 未承認                   | 東人来                |                                                |  |  |
|                                                   | 0                  | 新規<br>0 件                                                                                           | 修正<br>0 件                                              | 課選<br>0件                         | 新規<br>1 件                              | 修正<br>1 件             | 排消 <b>1</b><br>0 件 | 台里终了<br>1,669 件                                |  |  |
|                                                   |                    | 応教未処理事業所数<br>1.44                                                                                   | 后介依赖未绝。                                                | e                                | 充足求人责                                  | 探否未登録<br>《夏集終         | 求人票<br>(後)         | スカウト申請                                         |  |  |
|                                                   |                    | 1.07                                                                                                |                                                        |                                  | 求人原間質数                                 |                       | 1003 11            | 10                                             |  |  |
|                                                   |                    | - <b>Q</b> ğ                                                                                        | 9年度<br>モバイル                                            |                                  | 先月<br>一般                               | モバイル                  | 今<br>一拍            | 月モバイル                                          |  |  |
|                                                   |                    | 559,616                                                                                             | 10                                                     | 0,127                            | 40,557                                 | 459                   | 34                 | 0                                              |  |  |
|                                                   |                    | 今年月                                                                                                 | 4488                                                   |                                  | 先月                                     | 0                     | 今月                 | 5                                              |  |  |
|                                                   |                    | 今年度                                                                                                 |                                                        |                                  | 求人票紹介数<br>先月                           |                       | 今月                 |                                                |  |  |
|                                                   |                    | <u></u>                                                                                             | 1187                                                   |                                  |                                        | 0                     |                    | 3-1-2                                          |  |  |
| 手順11                                              |                    |                                                                                                    |                                                        |                                  |                                        |                       |                    |                                                |  |  |
| 求人票の選択                                            | 手順11               | : 表示された                                                                                             | 画面より承認                                                 | 認する                              | 求人票の①「                                 | 求人票番                  | 号」を選択 <sup>-</sup> | する。                                            |  |  |
|                                                   | 事業所管理<br>ホーム >> 求人 | 求人票管理 求職票管理<br>農未承認一覧                                                                               | 紹介状管理 」                                                | 志蘇管理 💈                           | スカウト管理 届出管                             | 理 情報提供管               | 理 システム管理           | 統計 ログアウ                                        |  |  |
|                                                   | 求人蓋未可              | 13一覧                                                                                                |                                                        |                                  |                                        |                       |                    |                                                |  |  |
|                                                   |                    |                                                                                                    |                                                        |                                  |                                        | 「京都福祉人材セン             | 9-                 |                                                |  |  |
|                                                   | 求人票番号              | 005<br>中央人材会<br>中央人材園                                                                               | 法人名<br>事業所名                                            |                                  | 応募人数<br>紹介人数<br>0 介護職<br>0 正職員         | 求人職用<br>雇用形型          | 1 1                | R用人数<br>非集人数<br>2<br>2<br>5<br>2017/02/2:<br>5 |  |  |
|                                                   | 1件 🚺               | 11                                                                                                  |                                                        |                                  |                                        |                       |                    | 1                                              |  |  |
| I                                                 |                    |                                                                                                    |                                                        |                                  |                                        |                       |                    | 3-4-1                                          |  |  |

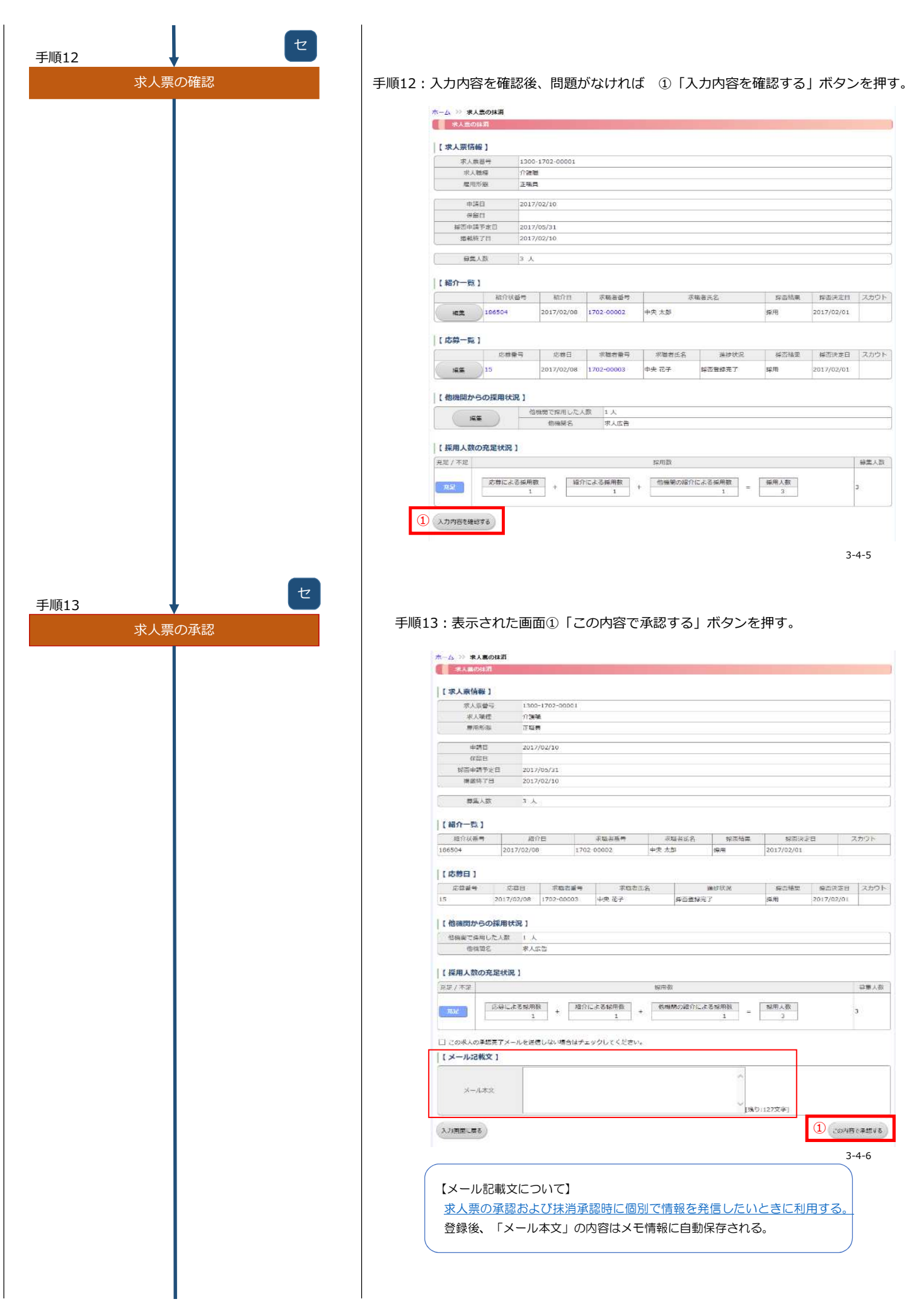

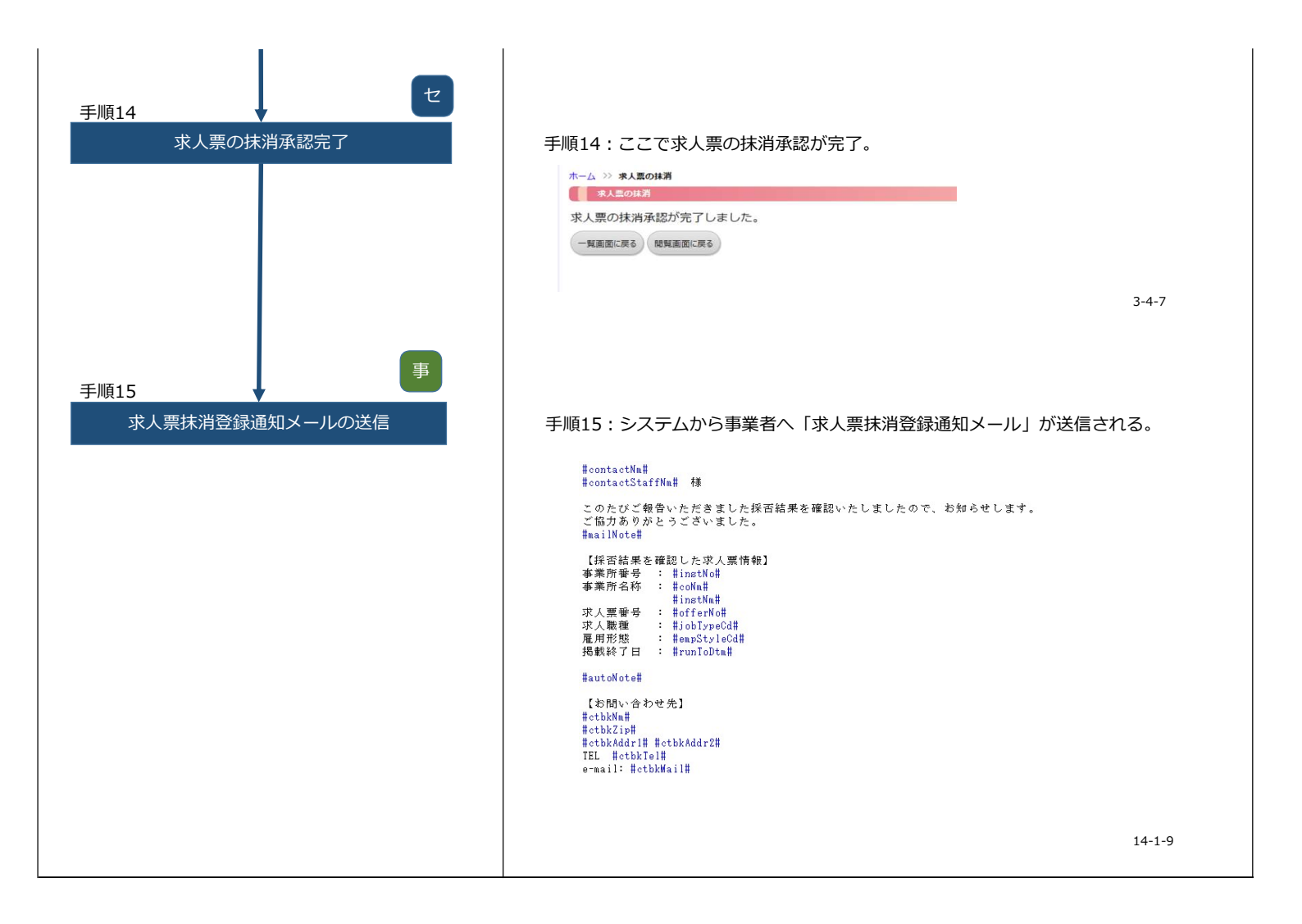